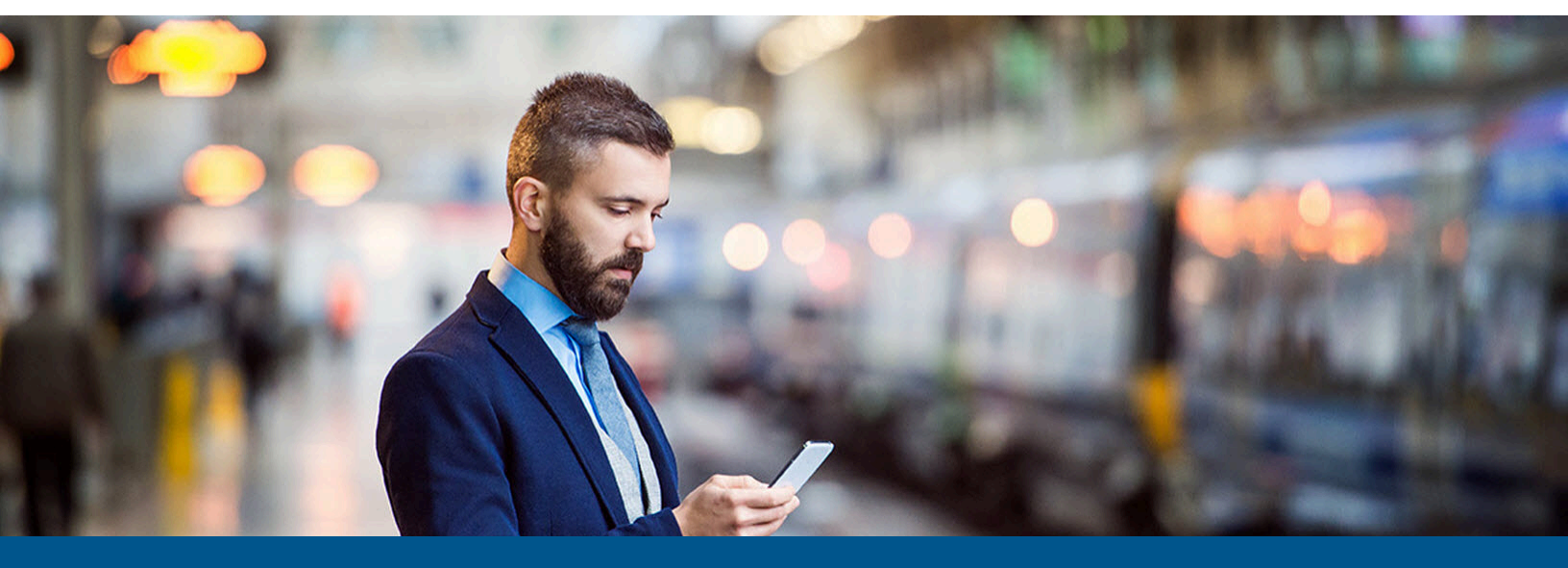

# Kofax mobiFlow iOS Developer's Guide

Version: 6.2.0

Date: 2024-02-21

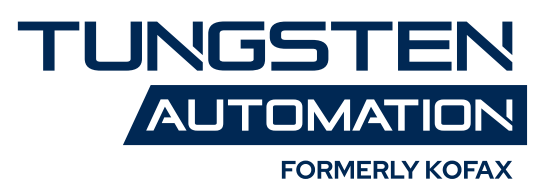

© 2012–2024 Tungsten Automation. All rights reserved.

Tungsten and Tungsten Automation are trademarks of Tungsten Automation Corporation, registered in the U.S. and/or other countries. All other trademarks are the property of their respective owners. No part of this publication may be reproduced, stored, or transmitted in any form without the prior written permission of Tungsten Automation.

# Table of Contents

| Preface                                                 | 5  |
|---------------------------------------------------------|----|
| Product documentation                                   | 5  |
| Full documentation set                                  | 5  |
| Offline documentation                                   | 6  |
| Getting help with Kofax products                        | 6  |
| Training                                                | 7  |
| Chapter 1: Project settings                             | 8  |
| Manual installation                                     | 8  |
| Other settings                                          | 9  |
| Linkage                                                 | 9  |
| Resources                                               | 10 |
| Chapter 2: Camera capture flow                          | 11 |
| Example with default parameters                         | 11 |
| Example with configured parameters (recommended method) | 12 |
| Session parameters                                      | 13 |
| License parameters                                      | 20 |
| IQA parameters                                          | 21 |
| Leveler parameters                                      | 22 |
| Handling messages, errors, and results                  | 24 |
| Result delegate                                         | 24 |
| For document type Check only                            | 25 |
| For document type Check only, with CMC7 MICR            | 26 |
| didOutputVideoFeedResultsForValidations                 |    |
| captureDidFail                                          | 27 |
| generalMessages                                         | 30 |
| Continue anyway                                         | 30 |
| Security recommendations                                | 31 |
| Chapter 3: Set up a custom capture user interface       | 32 |
| Use the mobiFlow capture screen                         |    |
| Change the dynamic capture colors                       |    |
| Change labels and messages                              |    |
| Change the text indicators                              |    |
| Info screen popup                                       | 35 |
| Design or change the UI                                 |    |

| hintDidChange                             |    |
|-------------------------------------------|----|
| setInstructionLabelText                   | 36 |
| bringButtonsToForground                   |    |
| Accessibility                             |    |
| Receive mobiFlow notifications            | 40 |
| Design or change the Guidelines popup UI  | 41 |
| CustomInfoScreenView.h file               | 42 |
| CustomInfoScreenView.mm file              | 42 |
| Split capture front and back (Check only) | 43 |
| Captions and messages                     |    |
| Reporting issues                          | 45 |
| Guidelines for successful capture         | 46 |
| Contrast                                  |    |
| Background homogeneity                    |    |
| Lighting                                  | 46 |
| Shooting and rotation angles              |    |
| Taking the picture                        | 47 |
| Digital row (MICR): Checks only           | 47 |

# Preface

This guide describes how to use the mobiFlow image capture library to integrate mobiFlow into other iOS apps using the Objective C language and XCode IDE.

The mobiFlow SDK is packaged as a framework that is referenced from your project.

0

- This SDK is relevant only to the applications running on iOS 14.0 or later.
- Image boundaries detection and image contrast verification are done on video frames with medium quality.
- For checks, digital row detection is done on the captured still image or on the video feed. mobiFlow tries to use the best available image quality under the limitations of memory consumption.
- The library crops the image using a special algorithm for boundaries detection then binarizes (with 1 channel) from a color image to a B&W image, and then sets it to TIFF with Group 4 Fax Encoding (CCITT T.6).
- For iOS 14 and above integration, see Linkage.
- An integration sample in Objective-C is available in mobiFlowShowCase application.

### Product documentation

To access the full Kofax mobiFlow documentation set online, see the <u>Kofax mobiFlow Product</u> <u>Documentation page</u>. If the security policy for your organization restricts Internet access, you can access the Kofax mobiFlow documentation offline. See Offline mode.

#### Full documentation set

The complete set of Kofax mobiFlow documentation is included in the following table.

| Document                  | Description                                                                                                    |
|---------------------------|----------------------------------------------------------------------------------------------------|
| Android Developer's Guide | Provides details about supported architectures,<br>libraries, reporting issues, how to set up a custom<br>capture user interface, and guidelines for successful<br>capture. |
| iOS Developer's Guide     | Provides information on project settings, use of various parameters of camera capture flow, and how to custom capture user interface setup.                                 |

| Document                 | Description                                                                                                    |
|--------------------------|----------------------------------------------------------------------------------------------------|
| Release Notes            | Details the list of newly added features, resolved<br>issues, known issues with applicable workaround, and<br>the changes done since the previous release.        |
| SDK Developer's Guide    | Provides information on mobile capture parameters,<br>licensing, collecting results, events and errors, look<br>and feel, and guidelines for successful capture.  |
| Technical Specifications | Describes the prerequisites including hardware,<br>software, and third-party technologies to ensure<br>proper functionality of the Kofax mobiFlow<br>application. |

#### Offline documentation

To make the documentation available for use in offline mode, obtain the documentation files from the Kofax mobiFlow product package that you downloaded from the Kofax Fulfillment Site. The file you need is KofaxmobiFlowDocumentation\_6.2.0\_EN.zip.

- **1.** Extract the contents of KofaxmobiFlowDocumentation\_6.2.0\_EN.zip to a folder on your computer.
- 2. Copy the folder to a location that is accessible while you are working with Kofax mobiFlow.

## Getting help with Kofax products

The <u>Kofax Knowledge Portal</u> repository contains articles that are updated on a regular basis to keep you informed about Kofax products. We encourage you to use the Knowledge Portal to obtain answers to your product questions.

To access the Kofax Knowledge Portal, go to <u>https://knowledge.kofax.com</u>.

• The Kofax Knowledge Portal is optimized for use with Google Chrome, Mozilla Firefox, or Microsoft Edge.

The Kofax Knowledge Portal provides:

- Powerful search capabilities to help you quickly locate the information you need. Type your search terms or phrase into the **Search** box, and then click the search icon.
- Product information, configuration details and documentation, including release news. To locate articles, go to the Knowledge Portal home page and select the applicable Solution Family for your product, or click the View All Products button.

From the Knowledge Portal home page, you can:

- Access the Kofax Community (for all customers).
   On the Resources menu, click the **Community** link.
- Access the Kofax Customer Portal (for eligible customers).
   Go to the Support Portal Information page and click Log in to the Customer Portal.

- Access the Kofax Partner Portal (for eligible partners).
   Go to the <u>Support Portal Information</u> page and click Log in to the Partner Portal.
- Access Kofax support commitments, lifecycle policies, electronic fulfillment details, and selfservice tools.

Go to the <u>Support Details</u> page and select the appropriate article.

## Training

Kofax offers both classroom and online training to help you make the most of your product. To learn more about training courses and schedules, visit the Kofax Education Portal on the Kofax website.

# Chapter 1 Project settings

This chapter describes the settings required to create an iOS project.

The mobiFlow SDK package includes the KofaxmobiFlowWidget.xcframework and opencv2.xcframework frameworks. We strongly recommend that you use them instead of the existing .framework files. The XCFramework is an innovative method for packaging and distributing libraries. It includes distinct libraries optimized for both simulator and device architectures. This approach is more effective when executed on the simulator architectures of the latest Mac models, such as M1, M2, and M3.

### Manual installation

You can install the mobiFlow project manually. To install the mobiFlow project manually, do the following:

- 1. Add the following frameworks to the project:
  - libz.tbd
  - libc++.tbd
  - AVFoundation.framework
  - CoreVideo.framework
  - CoreMedia.framework
  - CoreMotion.framework
  - AudioToolbox.framework
  - Photos.framework
  - QuartzCore.framework
  - ImageIO.framework
  - Accelerate.framework
  - CoreGraphics.framework
  - UIKit.framework
  - Foundation.framework
  - AssetsLibrary.framework
- **2.** Add the KofaxmobiFlowWidget.xcframework and OpenCV.xcframework version 4.5.5 to the project.
- **3.** Copy the opencv2.xcframework to your project folder in Finder, then add it to the project in Xcode.
- **4.** In **Build Settings**, make sure you include "\$(inherited)" and "\$(SRCROOT)" in the non-recursive mode under **Framework Search Paths**.

### Other settings

Go to **TARGETS** > **General**, and under **Device Orientation**, enable **Landscape Left** and **Landscape Right**.

### Linkage

- 1. Go to the **Build Settings** of your project and scroll down to the **Linking** section. For the property **Other Linker Flags**, add **-ObjC**.
- **2.** For iOS 14 and above integration, add to your .plist file the key Privacy Camera Usage Description and the value "Used to capture documents". You can edit this value for your own purposes. When using Debug Mode, you will need to also add the key Privacy Photo Library Usage Description.
- **3.** Go to the **Build Settings** of your project and scroll down to the **c++ Language Dialect** to **Compiler Defaults**.
- **4.** (Objective C projects only): Change the file extension of the controller that uses the framework to .mm (not .m), and use #import <KofaxmobiFlowWidgett/TISMobiFlowWidget.h>.
- 5. Swift projects only. Skip this step if you already have the Objective-C bridging header.
  - **a.** To import a set of Objective-C files into the same app target as your Swift code, you rely on an Objective-C bridging header to expose those files to Swift. Xcode offers to create this header file when you add an Objective-C file to an existing Swift app.

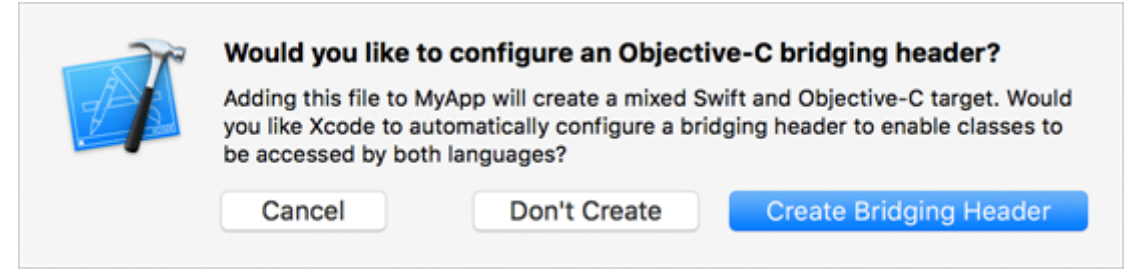

- **b.** In the Objective-C bridging header, add #import <KofaxmobiFlowWidget/ TISMobiFlowWidget.h>.
- c. In your .swift class, declare the delegate TISMobiFlowDelegate and add its functions.
- **d.** To start a session, add the following code:

```
if let sessionParams = TISSessionParameters(documentType:
TISDocumentTypeCheck)
{
    if let captureManager = TISCaptureManagerViewController(sessionParameters:
    sessionParams)
    {
        captureManager.captureManagerDelegate = self
        self.present(captureManager, animated: true, completion: nil)
     }
}
```

6. You should also change the extension of the files that import this controller to mm, or change the **File Type** to **objective c++ source** in the **Utilities** menu (right pane).

### Resources

**1.** Add the resources folder to your project's resources.

**i** KofaxmobiFlowWidget.bundle holds resources vital for the algorithm to function properly. If the bundle is not added correctly, image detection will not work.

- **2.** To edit the default app string or change the string to another language, add .strings file from the following list for the required document type.
  - PayLocalizable.strings
  - CheckLocalizable.strings

# Chapter 2 Camera capture flow

To launch the camera session, you must create an instance of TISSessionParameters and perform all the changes you want before you initialize TISCaptureManagerViewController.

If you want to use a CustomViewController, you must initialize it before you initialize TISCaptureManagerViewController.

You can initialize TISCaptureManagerViewController using either option:

```
(nullable instancetype) initWithSessionParameters:(nonnull
TISSessionParameters*)sessionParameters andCustomView:(nullable
UIViewController*)customViewController;
```

U With this option user can pass custom view controller.

or

```
(nullable instancetype) initWithSessionParameters:(nonnull
TISSessionParameters*)sessionParameters;
```

With this option custom view controller cannot be passed.

The implementation file that contains the reference to TISCaptureManagerViewController should have the extension .mm, not .m.

• The ViewController that is used to present the camera should not contain a Navigation bar and the top view should be connected to the View and not to the Top Layout Guide. This will make the animation smoother.

| 0 6 | • |  |
|-----|---|--|
| T   |   |  |
|     |   |  |
|     |   |  |

### Example with default parameters

This example depicts how to run the camera with the default parameters.

```
TISSessionParameters* sessionParameters = [[TISSessionParameters alloc]
initWithDocumentType: TISDocumentTypeCheck];
TISCaptureManagerViewController * captureManagerViewController =
[[TISCaptureManagerViewController alloc] initWithSessionParameters:
sessionParameters];
captureManagerViewController.captureManagerDelegate = self;
[self presentViewController:captureManagerViewController animated:YES completion:nil];
```

### Example with configured parameters (recommended method)

```
This example depicts how to run the camera and configure parameters.
TISSessionParameters* sessionParameters = [[TISSessionParameters alloc]
 initWithDocumentType: TISDocumentTypeCheck ];
//({	t This is only an example of how to initialize the <code>TISSessionParameters</code>, see the <code>table</code>
below with all possible values)
sessionParameters.enableIQA = NO;
sessionParameters.showGuidelinesIndicators = YES;
sessionParameters.outputGrayscaleImage = YES;
sessionParameters.outputOriginalImage = YES;
sessionParameters.outputBinarizedImage = YES;
sessionParameters.outputColorImage = YES;
sessionParameters.enableBlurDetection = YES;
sessionParameters.enableCountdownSound = NO;
sessionParameters.enableLeveler = YES;
//Sample Parameters for checks only
sessionParameters.scanFrontOnly = YES;
sessionParameters.ocrType = OCRType_MICR_E13B ;
//load information view
sessionParameters.showInfoScreen = YES;
sessionParameters.infoScreenInterval = 10.0;
//IQA init will load the default 21 IQA settings
TISCheckIqaParameters* iQAParameters = [[TISCheckIqaParameters alloc] init];
//To load default 51 IQA settings
TISCheckIqaParameters* iQAParameters = [TISCheckIqaParameters IQA51Defaults];
[iQAParameters setCornerFrontSameToAllCorners:0.8f width:0.8f area:0.3f];
[iQAParameters setCornerBackSameToAllCorners: 3.0f width: 3.0f area: 1.0f];
[iQAParameters setEdgeSameToAllSides:0.8f width:0.8f area:0.3f];
[iQAParameters setRotationSkew:7.5f];
[iQAParameters setMaxDarknessBack:0.98f];
[iQAParameters setMaxDarknessFront:0.9f];
[iQAParameters setMinDarknessBack:0.0038f];
[iQAParameters setMinDarknessFront:0.009f];
[iQAParameters setNumberOfSpotsBack:5852];
[iQAParameters setNumberOfSpotsFront:5852];
[iQAParameters setMaxImageFileSizeBack:200.00];
[iQAParameters setMinImageFileSizeBack:0.50];
[iQAParameters setMaxImageFileSizeFront:200.00];
[iQAParameters setMinImageFileSizeFront:0.50];
//This line must be called each time you start a new session
sessionParameters.IQASettings = iQAParameters;
//Leveler
TISLevelerParameters* levelerParameters = [[ TISLevelerParameters alloc] init];
```

```
//init will load the default leveler settings
[levelerParameters setLevelerType:oneUnitLeveler];
[levelerParameters setIsFadeOutEnable:TRUE];
[levelerParameters setLevelerRectSize:150.0f];
//The following initialization can be done for the Two Units Leveler:
[levelerParameters setLevelerType:oneUnitLeveler];
[levelerParameters setLevelerThickness:20.0f];
[levelerParameters setPaddingFromFrame:60.0f];
[levelerParameters setAlignmantToFrame:topRight];
sessionParameters.levelerParameters = levelerParameters ;
TISCaptureManagerViewController* captureManagerViewController =
[[TISCaptureManagerViewController.captureManagerDelegate = self;
[self presentViewController:captureManagerViewController animated:YES completion:nil];
```

A more detailed example is available in the mobiFlow ShowCase app sample, which is included in the SDK Bundle package.

## Session parameters

| Parameter                     | Default                            | Description                                                                                                    |
|-------------------------------|------------------------------------|----------------------------------------------------------------------------------------------------|
| documentType                  | None. You must set this parameter. | Document type set to one of the enums:<br>• TISDocumentTypeCheck                                                                                                    |
|                               |                                    | TISDocumentTypeBillPayment                                                                                                    |
| debugMode                     | NO                                 | In debug mode, images are stored on the device, and logs are written to the console.                                                                                                    |
| uxType                        | TISFlowUXTypeLive                  | Static capture sets predefined boundaries on<br>the screen according to the aspect ratio, while<br>the document must be placed within the shown<br>boundaries.                                                                                                    |
|                               |                                    | Live capture looks for a quadrilateral of a document<br>of any size, with optional additional settings<br>according to the document type, and validates<br>that the document is in the correct aspect ratio.<br>Setting the aspect ratio to 0.0 both for Minimum<br>and Maximum skips validation in dynamic mode<br>and lets you capture any document. |
|                               |                                    | uxType can be set to one of the following enums:                                                                                                    |
|                               |                                    | TISFlowUXTypeLive                                                                                                    |
| minHeightWidthAspectRati<br>o | Checks and bills: 0.35             | The minimum ratio between the height and width of a captured image.                                                                                                    |

Set the parameters for TISSessionParameters according to this table.

| Parameter                     | Default                | Description                                                                                                    |
|-------------------------------|------------------------|----------------------------------------------------------------------------------------------------|
| maxHeightWidthAspectR<br>atio | Checks and bills: 0.50 | The maximum ratio between the height and width of a captured image.                                                                                                    |
| enableIQA                     | NO                     | Enable or disable the IQA validations.                                                                                                    |
| IQASettings                   |                        | A class of type TISCheckIqaParameters to set all the threshold parameters for the IQA validations.                                                                                      |
|                               |                        | You can leave it to defaults if not in use.                                                                                                    |
| showInfoScreen                | YES                    | Shows the information screen if there is difficulty capturing the document after a specific set time.                                                                                   |
| InfoScreenInterval            | 10.0                   | The number of seconds until the information screen appears on the camera overlay.                                                                                                    |
| showGuidelinesIndicators      | YES                    | When set to NO, only two static indicators are presented.                                                                                                    |
|                               |                        | • TISFlowIndicatorAlign: Indicator for alignment (the device should be aligned with the document)                                                                                       |
|                               |                        | <ul> <li>TISFlowIndicatorHold: Indicator for hold (the device should be held over the document)</li> </ul>                                                                              |
|                               |                        | When set to YES, dynamic indicators are presented.                                                                                                    |
| outputGrayscaleImage          | YES                    | Enables the output of a grayscale JPG.                                                                                                    |
| grayscaleImageCompres<br>sion | 1.0                    | A value of the factor by which the cropped grayscale<br>JPG image is compressed. The value ranges from 0.0<br>for the highest compression (lowest quality) to 1.0<br>(highest quality). |
| outputOriginalImage           | YES                    | Enables the output of the captured original image.                                                                                                    |
| outputColorImage              | YES                    | Enables the output of the captured cropped color image.                                                                                                    |
| colorImageCompression         | 1.0                    | A value of the factor by which the cropped color JPG image is compressed.                                                                                                    |
|                               |                        | The value ranges from 0.0 for highest compression (lowest quality) to 1.0 (highest quality).                                                                                            |
| outputBinarizedImage          | YES                    | Enables the output of the captured black and white image.                                                                                                    |
| grayScaleSize                 | {0,0}                  | Set the width and height of the grayscale output image. The parameter is of typeCG.                                                                                                    |
|                               |                        | IQA requires black and white images. If you<br>enable the IQA settings, a black and white image<br>is generated regardless of the output image<br>configuration.                        |

| Parameter                          | Default                               | Description                                                                                                    |
|------------------------------------|---------------------------------------|----------------------------------------------------------------------------------------------------|
| enableBlurDetection (Beta feature) | NO                                    | When set to YES, mobiFlow checks the sharpness of an image and notifies when the image is blurred.                                                                                                    |
|                                    |                                       | Currently, the blur detection does not apply to the back side of a document.                                                                                                    |
|                                    |                                       | Set to NO for Checks.                                                                                                    |
| videoFeedProcessing                | YES for Check and NO for other types. | When set to YES, the picture is taken directly from<br>the video feed when the document is aligned<br>properly with the frame. In this case, the device<br>does not switch to still mode and does not present<br>the countdown sequence.                                                                  |
|                                    |                                       | take the picture.                                                                                                    |
| maxVideoFrameToCapture             | 7                                     | When video feed processing is enabled the library<br>tries to process the captured image. In case of<br>failure, this parameter is set to the maximum<br>attempts to capture via video mode before<br>switching back to still mode and countdown.                                                         |
|                                    |                                       | For better performance, set this parameter between<br>5 and 10. This parameter is relevant only when<br>videoFeedProcessing is set to YES.                                                                                                    |
| showCountDown                      | NO                                    | Only applicable to still mode.                                                                                                    |
|                                    |                                       | When set to YES, once the user is ready to take a<br>picture, the frame turns green, and a countdown is<br>shown until the picture is taken automatically.<br>When set to NO, no countdown is shown. The<br>picture is taken when the frame is green and the<br>HOLD STILL message appears on the screen. |
| countDownStartValue                | 2                                     | The number from which the countdown starts when<br>the counter for taking a still image is set in this<br>parameter.                                                                                                    |
| countDownStopValue                 | 0                                     | The number at which the countdown stops when<br>the counter for taking a still image is shown. The<br>countDownStopValue must be lower than the<br>countDownStartValue.                                                                                                    |
| enableCountdownSound               | NO                                    | When set to TRUE, enables a sound along with the image capture countdown. The sound that is played is beep.aiff from the bundle.                                                                                                    |
| dynamicStrings                     | Nil                                   | NSDictionary which enables an alternative<br>dynamic input of strings to be used instead of the<br>checkLocalizable.strings file. Keys to be used in<br>this dictionary are equivalent to the strings name<br>described in Use the mobiFlow capture screen.                                               |

| Parameter                            | Default                                                  | Description                                                                                                    |
|--------------------------------------|----------------------------------------------------------|----------------------------------------------------------------------------------------------------|
| showDefaultProcessingVie<br>w        | YES                                                      | Shows the processing screen (red spinner).<br>If set to NO, you must implement a custom<br>processing screen using the mobiFlow notifications<br>(See <u>Receive mobiFlow notifications</u> ).                                                                                                    |
| surroundingColorForDo<br>cumentFrame | [UIColor colorWithRed:0<br>green:0 blue:0 alpha:0.8]     | The color surrounding the document capture frame.                                                                                                    |
| enableLeveler                        | YES                                                      | Enables a leveler to be added to the capture frame.<br>The leveler provides visual guidance to the user on<br>how to level the device for successful capture.                                                                                                    |
| multiPageCapture                     | NO                                                       | <ul> <li>When set to YES, this parameter enables the capture of multiple documents.</li> <li>After each capture, a prompt screen is displayed asking whether you would like to capture another image.</li> <li>If you select Finish, the framework calls the finishedMultiPageCaptureSession delegate method.</li> <li>After every captured image, the submitImageResult delegate method is called, but the camera session stays open until you finish the multipage session.</li> </ul> |
| enableAutoCaptureInMa<br>nualMode    | NO                                                       | When set to YES, the Auto capture experience<br>will be launched in the manual capture<br>(enableManualCapture). Thus, a user can auto-<br>capture the document, and manually capture the<br>document if the user is unable to auto capture.                                                                                                    |
| binarizeBackSameAsFront              | NO                                                       | When set to YES, the same binarization algorithm that runs on the front side runs on the back side of the check.                                                                                                    |
| showInfoScreenMultipleTi<br>mes      | NO                                                       | When set to YES, the Info screen appears multiple<br>times.<br>To hide the Info screen, set the "showInfoScreen"<br>and "showInfoScreenMultipleTimes" properties to<br>False.                                                                                                    |
| binarizationThreshold                | 0.0                                                      | The threshold for the strength of the binarization<br>algorithm. Values can be between 0.0 and 1.0.<br>Set only when capturing a single-size document.<br>If the size varies, like Bills, then set to 0.0 for<br>optimization.<br>1.0: Darkest<br>0.0: The SDK calculates the optimal threshold<br>according to the image size.                                                                                                    |
| scanFrontOnly                        | NO for Check Document<br>YES for BillPayment<br>Document | When set to YES, only the front side is captured.<br>When set to NO and scanBackOnly is also set to NO,<br>both front and back sides are captured.                                                                                                    |
| scanBackOnly                         | NO                                                       | When set to YES, only the back side is captured.<br>If scanFrontOnly is also YES, the system fails to<br>initialize the Library.                                                                                                    |

| Parameter                     | Default            | Description                                                                                                    |
|-------------------------------|--------------------|----------------------------------------------------------------------------------------------------|
| softCapture                   | NO                 | Provides the ability to capture the document while<br>the device is held at an angle and not necessarily<br>flat over the document. In this case, the document<br>image is straightened and aligned from the angled<br>position to a flat position. This method may impact<br>the quality of the final image. |
| scanBarcodeLocation           | TISScanBarcodeNone | Specify whether to scan the barcode in addition to<br>the document capture session.<br>Specify the side of the document from which<br>capture the barcode.<br>• TISScanBarcodeFront<br>• TISScanBarcodeBack<br>• TISScanBarcodeFrontAndBack<br>• TISScanBarcodeNone<br>• TISScanBarcodeNone                   |
| showAlertAfterBarcodeRea<br>d |                    | Provides an option to show an alert after the barcode is detected.                                                                                                    |

| Parameter                                  | Default           | Description                                                                                                    |
|--------------------------------------------|-------------------|----------------------------------------------------------------------------------------------------|
| barcodeTypes                               | All barcode types | Relevant only when it is not TISScanBarcodeNone                                                                                                    |
|                                            |                   | Contains the barcode types that are recognized during the barcode scan session.                                                                                                    |
|                                            |                   | Once a barcode is detected, if there is a match with<br>one of the barcode types, the barcode is parsed,<br>and the SDK continues to capture the document.                                          |
|                                            |                   | If one of the barcode types<br>includes TISBarcodeTypeQRCode,<br>TISBarcodeTypeAztecCode, or<br>TISBarcodeTypeDataMatrixCode, a square appears<br>instead of a rectangle for the barcode detection. |
|                                            |                   | Supported barcode types in the array:                                                                                                    |
|                                            |                   | TISBarcodeTypeUPCECode                                                                                                    |
|                                            |                   | TISBarcodeTypeCode39Code                                                                                                    |
|                                            |                   | <ul> <li>TISBarcodeTypeCode39Mod43Code</li> </ul>                                                                                                    |
|                                            |                   | TISBarcodeTypeEAN13Code                                                                                                    |
|                                            |                   | TISBarcodeTypeEAN8Code                                                                                                    |
|                                            |                   | <ul> <li>TISBarcodeTypeCode128Code</li> </ul>                                                                                                    |
|                                            |                   | <ul> <li>TISBarcodeTypeCode93Code</li> </ul>                                                                                                    |
|                                            |                   | <ul> <li>TISBarcodeTypePDF417Code</li> </ul>                                                                                                    |
|                                            |                   | <ul> <li>TISBarcodeTypeQRCode</li> </ul>                                                                                                    |
|                                            |                   | TISBarcodeTypeAztecCode                                                                                                    |
|                                            |                   | <ul> <li>TISBarcodeTypeInterleaved2of5Code</li> </ul>                                                                                                    |
|                                            |                   | TISBarcodeTypeITF14Code                                                                                                    |
|                                            |                   | TISBarcodeTypeDataMatrixCode                                                                                                    |
|                                            |                   | <b>i</b> This feature is deprecated, and it will be removed in a future release.                                                                                                    |
| ocrType                                    | OCRType OFF       | OCRType enum:                                                                                                    |
|                                            |                   | OCRType_MICR_Unknown (For Check only)                                                                                                    |
|                                            |                   | OCRType MICR E13B (For Check only)                                                                                                    |
|                                            |                   | OCRType_MICR_CMC7 (For Check only)                                                                                                    |
|                                            |                   | OCRType_OFF                                                                                                    |
| minOCRLength (Check<br>document type only) | Check (MICR) – 15 | Minimum number of characters to be recognized.<br>Relevant for the check.                                                                                                    |
| maxOCRLength (Check<br>document type only) | Check (MICR) – 50 | Maximum number of characters to be recognized.<br>Relevant for check.                                                                                                    |

| Parameter                                        | Default                                            | Description                                                                                                    |
|--------------------------------------------------|----------------------------------------------------|----------------------------------------------------------------------------------------------------|
| frontImageSize<br>(Check document type<br>only)  | 0                                                  | Size of the front black and white and grayscale<br>images output.<br>Should be passed as a parameter to the back scan                                                                                                    |
|                                                  |                                                    | according to the size output of the front scan when<br>the back scan is done separately. See <u>Split capture</u><br><u>front and back</u> for more details.                                                                                                    |
|                                                  |                                                    | The first value in the array is the image width and<br>the second is the image height. Parameter type is<br>Int[].                                                                                                    |
| searchForSignature (check<br>document type only) | TISSignatureNone                                   | Verifies if there is a signature on the check. Relevant<br>for the front or back of the check, or front and back<br>of the check.                                                                                                    |
|                                                  |                                                    | TISSearchForSignature enum type.                                                                                                    |
|                                                  |                                                    | Possible values are:                                                                                                    |
|                                                  |                                                    | TISSignatureOnFront                                                                                                    |
|                                                  |                                                    | TISSignatureOnBack                                                                                                    |
|                                                  |                                                    | TISSignatureOnFrontAndBack                                                                                                    |
|                                                  |                                                    | TISSignatureNone                                                                                                    |
|                                                  |                                                    | When set to TISSignatureNone, no signature is searched.                                                                                                    |
| binarizationType                                 | TISGeneralBinarization:                            | TISGPUBinarization                                                                                                    |
|                                                  | document types except                              | TISSauvolaBinarization<br>TISOtsuAdaptiveBinarization                                                                                                    |
|                                                  | TISCheckBinarization: The default value for Check. |                                                                                                    |
| license                                          |                                                    | Of the type TISLicenseParameters class, which includes three members that must be initialized.                                                                                                    |
|                                                  |                                                    | A valid license must be coded for the camera<br>session to start; otherwise, a license error message<br>is displayed.                                                                                                    |
|                                                  |                                                    | See License parameters for more information.                                                                                                    |
| animateTransitionInLiveP<br>review               | YES (BOOL)                                         | For TISFlowUXType.LIVE. When set to YES, the green and red rectangles switch with a smooth transition animation.                                                                                                    |
| softCaptureThreshold                             | 0 (float)                                          | When enabled, the calling app displays the option<br>to control the strictness/softness of the capture and<br>can allow wider angles and higher capture distance<br>from the frame.<br>Possible values are 0–1.<br>A higher value makes the capture experience less |
|                                                  |                                                    | strict.                                                                                                    |
|                                                  |                                                    | At the maximum threshold, capture at a<br>wide angle may affect image quality.                                                                                                    |

| Parameter                                                       | Default    | Description                                                                                                    |
|-----------------------------------------------------------------|------------|----------------------------------------------------------------------------------------------------|
| tapToFocus                                                      | YES (BOOL) | When set to YES, allows you to tap on the camera overlay to focus explicitly.                                                                                                    |
| enableManualCapture                                             | NO (BOOL)  | When set to YES, a button is added to the screen,<br>allows you to take a still image immediately that will<br>be sent to processing or the Crop Controller.                                                                                       |
| enableCropController                                            | NO (BOOL)  | When set to YES, the image that is taken by manual<br>capture, or automatically by the SDK, is sent to the<br>Crop Controller to confirm the quality and cropping<br>of the image, or to correct the cropping, before it is<br>sent to processing. |
| shouldDismissWithAnimati<br>on                                  | YES (BOOL) | Dismisses the capture screen with animation.                                                                                                    |
| showErrorSignatureOve<br>rCMC7<br>(Check document type<br>only) | NO (BOOL)  | When set to YES, if a signature is detected over a CMC7 MICR, sends an error to the calling app.                                                                                                    |

## License parameters

Each version of the SDK requires a license. If a license is not configured, mobiFlow displays an error on the device's screen and does not start the camera session.

The license is individual per implementation and is made up of the licensee's name, the license key, and the license itself. The license is limited by expiration date or unlimited.

The license is valid per SDK version and can only be used on that version. Upgrading to a newer version requires a new license that matches the version of the SDK used.

You must initialize the following three values (which are provided by mobiFlow).

| Parameter     | Description                                                                                            |
|---------------|----------------------------------------------------------------------------------------------------|
| licensee      | The name of the licensee that the license is associated with such as the customer or the project name. |
| licenseKey    | A unique key provided to each license or customer.                                                     |
| activeLicense | An encrypted string that contains the license information.                                             |

Following is the sample code for license.

```
sessionParameters.licenseParams = [[TISLicenseParameters alloc]
initWithLicensee:@"ABCD" licenseKey:@"a70e52b0-e499-3562-afb1-17f04038356b"
activeLicense:@"TqeRDhExXuGCLNdIcvb40R9+QJYiTnWQ3ooFtcWx390kkNeUYf4Ph0U
+P5x6DaRIdA84HwlWUzF5YMLA5k=="];
```

If the license information is validated successfully, the camera session starts.

If the license validation fails, an error is displayed on the screen to the user and the camera session closes.

# IQA parameters

IQA is used to define validation for image quality.

Set the parameters for iQAParameters according to the following table.

| Parameter            | Default                                                             | Description                                                                                                    |
|----------------------|---------------------------------------------------------------------|----------------------------------------------------------------------------------------------------|
| RotationSkew         | 7.5                                                                 | The maximum skewing angle.                                                                                                    |
| minDarknessFront     | 0.009                                                               | The minimum ratio of black pixels to total pixels for the front side.                                                                                                    |
| maxDarknessFront     | 0.9                                                                 | The maximum ratio of black pixels to total pixels for the front side.                                                                                                    |
| minDarknessBack      | 0.0021                                                              | The minimum ratio of black pixels to total pixels for the back side.                                                                                                    |
| maxDarknessBack      | 0.98                                                                | The maximum ratio of black pixels to total pixels for the back side.                                                                                                    |
| numberOfSpotsFront   | 5750                                                                | The maximum number of spots per square inch on average for the front side.                                                                                                    |
|                      |                                                                     | Black areas are counted as spots if the size of<br>the area is greater than 3 pixels and less than 20<br>pixels and the black area is surrounded by white<br>pixels.                     |
| numberOfSpotsBack    | 5750                                                                | The maximum number of spots per square inch on average for the back side.                                                                                                    |
|                      |                                                                     | Black areas are counted as spots if the size of<br>the area is greater than 3 pixels and less than 20<br>pixels and the black area is surrounded by white<br>pixels.                     |
| CornerDataArrayFront | Does not have a default value.                                      | Thresholds for height, width, and area (in inches) for every corner of the check on the front side.                                                                                      |
|                      | Refer to the<br>ShowCase app<br>sample for the<br>threshold values. | Use the setCornerFrontSameToAllCorners<br>function to set the same height, width, and area<br>for all corners, or use SetCornerFrontAll to set a<br>different threshold for each corner. |
| CornerDataArrayBack  | Does not have a default value.                                      | Thresholds for height, width, and area (in inches) for every corner of the check on the back side.                                                                                       |
|                      | Refer to the<br>ShowCase app<br>sample for the<br>threshold values. | Use the setCornerBackSameToAllCorners function<br>to set the same height, width, and area for all<br>corners, or use SetCornerBackAll to set a different<br>threshold for each corner.   |
| EdgeDataArray        | Does not have a default value.                                      | Thresholds for height, width, and area (in inches) for every side of the check (top/bottom/left/right).                                                                                  |
|                      | Refer to the<br>ShowCase app<br>sample for the<br>threshold values. | Use the function setEdgeSameToAllSides to set<br>the same height, width, and area to all corners,<br>or use SetEdgeAll to set a different threshold for<br>each corner.                  |

| Parameter                        | Default | Description                                                                    |
|----------------------------------|---------|--------------------------------------------------------------------------------|
| MinImageFileSizeFront            | 500     | The minimum file size for the TIFF image for the front side.                   |
| MaxImageFileSizeFront            | 200000  | The maximum file size for the TIFF image for the front side.                   |
| MinImageFileSizeBack             | 500     | The minimum file size for the TIFF image for the back side.                    |
| MaxImageFileSizeBack             | 200000  | The maximum file size for the TIFF image for the back side.                    |
| horizontalStreakSumOfBlackPixels | 25      | The minimum number of black pixels required to determine if the line is black. |
| horizontalStreakLineWidth        | 12      | The minimum width of the black line to detect.                                 |
| horizontalStreakNumLines         | 3       | The minimum number of black lines for the horizontal streaks alert.            |
| carbonStripSumOfBlackPixels      | 25      | The minimum number of black pixels required to determine if the line is black. |
| carbonStripLineWidth             | 12      | The minimum width of the black line to detect.                                 |
| carbonStripNumLines              | 1       | The minimum number of black lines for the horizontal streaks alert.            |
| piggyBackMaxWidth                | 0.5     | The maximum width threshold between two checks that overlap each other.        |
| piggyBackMaxHeight               | 0.5     | The maximum height threshold between two checks that overlap each other.       |
| piggyBackMaxAR                   | 3.1     | The maximum aspect ratio between the two checks.                               |
| piggyBackMinAR                   | 1.5     | The minimum aspect ratio between the two checks.                               |

# Leveler parameters

Set the parameters for LevelerParameters according to this table.

| Parameter   | Description                                |  |  |
|-------------|--------------------------------------------|--|--|
| levelerType | Defines the leveler type. Possible values: |  |  |
|             | oneUnitLeveler                             |  |  |
|             | twoUnitsLeveler                            |  |  |
|             | • scaleLeveler                             |  |  |
|             | Default value: scaleLeveler                |  |  |

| Parameter         | Description                                                                                                    |
|-------------------|----------------------------------------------------------------------------------------------------|
| isFadeoutEnabled  | Relevant for all leveler types.<br>Defines whether the leveler should fade out when the<br>device is leveled.<br>Default value: YES                                                                                                    |
| isDraggingEnabled | Relevant for all leveler types.<br>Enables the user to drag the leveler on the screen.<br>Default value: YES                                                                                                    |
| levelerRectSize   | Relevant for the oneUnitLeveler type only.<br>The size of the leveler.<br>The leveler rectangle size range is between 80.0 and<br>the height of the capturing frame.<br>Default value: 150.0                                                                                                    |
| levelerRectCenter | Relevant for the oneUnitLeveler type only.<br>Indicates the location of the leveler on the screen.<br>Default value: the center of the capturing frame.                                                                                                    |
| alignmentToFrame  | <ul> <li>Relevant for twoUnitLeveler and scaleLeveler only.</li> <li>The alignment of the two leveler units to the capturing frame: <ul> <li>topLeft</li> <li>bottomLeft</li> <li>topRight</li> <li>bottomRight</li> </ul> </li> <li>Default value: topRight</li> </ul>                                                                                                    |
| levelerThickness  | Relevant for twoUnitLeveler and scaleLeveler only.<br>The thickness of the leveler unit's frames.<br>The leveler thickness ranges between 10.0 and 30.0.<br>Default value: 10.0                                                                                                    |
| paddingFromFrame  | Relevant for twoUnitLeveler and scaleLeveler only.<br>The distance of the leveler unit's rectangles from the<br>capturing frame.<br>The leveler padding range is between 25.0 and<br>a maximum padding value that is dynamically<br>calculated by the following formula:<br>(Capturing frame width/height – leveler minimum<br>size)/2<br>Default value: 25.0<br>The padding is from both sides of the<br>capturing frame and therefore its value is<br>multiplied by 2. |

| Parameter         | Description                                                                                          |  |  |  |
|-------------------|----------------------------------------------------------------------------------------------------|--|--|--|
| levelerDisplay    | Relevant for the scaleLeveler type only.                                                             |  |  |  |
|                   | Defines where the leveler is to be presented on the screen, using the enum TISScaleLevelerDisplay:   |  |  |  |
|                   | TISScaleLevelerShowBothScales                                                                        |  |  |  |
|                   | TISScaleLevelerShowHorizontalScale                                                                   |  |  |  |
|                   | TISScaleLevelerShowVerticalScale                                                                     |  |  |  |
|                   | TISScaleLevelerShowNone                                                                              |  |  |  |
|                   | Default value: TISScaleLevelerShowHorizontalScale                                                    |  |  |  |
| scaleUnitGap      | Relevant for the scaleLeveler type only.                                                             |  |  |  |
|                   | The distance between the leveler's units.                                                            |  |  |  |
|                   | The number of units is dynamically calculated accordingly.                                           |  |  |  |
|                   | Default value: 60.0                                                                                  |  |  |  |
| userColorsInScale | Relevant for the scaleLeveler type only.                                                             |  |  |  |
|                   | Customizes the scale leveler and set its colors. It can be set to multiple colors or a single color. |  |  |  |
|                   | Initialize the array in this form: (A color, B color ,,B color, A color).                            |  |  |  |
|                   | There should be a minimum of one object in the array.                                                |  |  |  |
|                   | Default value: white                                                                                 |  |  |  |

## Handling messages, errors, and results

To get camera session results, set TISMobiFlowDelegate and implement the methods didFinishWithResults and cancel.

### Result delegate

Following is the signature of TISMobiFlowDelegate.

(void) captureManager:(TISCaptureManagerViewController \*)captureManagerViewController didFinishWithResults:(TISProcessingResults \*)imageResults

This method is called once the image is captured successfully.

The TISProcessingResults class contains the following properties with the results.

| Parameter     | Description                                          |
|---------------|------------------------------------------------------|
| originalFront | The JPEG representation of the front original image. |
| originalBack  | The JPEG representation of the back original image.  |
| tiffFront     | The TIFF representation of the front image.          |
| tiffBack      | The TIFF representation of the back image.           |

| Parameter                    | Description                                                                                 |  |  |  |
|------------------------------|---------------------------------------------------------------------------------------------|--|--|--|
| grayscaleFront               | The grayscale JPEG image of the front side of the image.                                    |  |  |  |
| grayscaleBack                | The grayscale JPEG image of the back side of the image.                                     |  |  |  |
| colorFront                   | The color JPEG image of the front side of the image.                                        |  |  |  |
| colorBack                    | The color JPEG image of the back side of the image.                                         |  |  |  |
| barcodeResult                | A dictionary that contains two or four objects in the following format:                     |  |  |  |
|                              | <ul> <li>TISBarcodeType Front, barcode parsed string for<br/>Front.</li> </ul>              |  |  |  |
|                              | <ul> <li>TISBarcodeType Back, barcode parsed string for<br/>Back.</li> </ul>                |  |  |  |
|                              | If scanBarcodeLocation is set to<br>TISScanBarcodeNone, an empty dictionary is<br>returned. |  |  |  |
| captureManagerViewController | A reference to the TISCaptureManagerViewController.                                         |  |  |  |

### For document type Check only

The TISCheckProcessingResults class inherits from TISProcessingResults and contains the following properties with the results.

| Parameter     | Descript                                                                                      | ion               |                |                  |                 |                 |               |                  |         |
|---------------|-----------------------------------------------------------------------------------------------|-------------------|----------------|------------------|-----------------|-----------------|---------------|------------------|---------|
| result        | The MICR result available in the mobiFlow format (special characters represented by a dash).  |                   |                |                  |                 |                 |               |                  |         |
| rawResult     | The result of every character in the MICR is represented by a number and separated by commas. |                   |                |                  |                 |                 |               |                  |         |
|               | 0,1,2,3,4,5,6,7,8,9,10,12,11,13                                                               |                   |                |                  |                 |                 |               |                  |         |
|               | The num<br>the follov                                                                         | bers r<br>ving t  | epres<br>able: | ent th           | ne MI           | CR in           | the oi        | rder g           | iven in |
|               | Character                                                                                     | 0                 | 1              | 2                | 3               | 4               | 5             | 6                | 7       |
|               | MICR                                                                                          | 0                 | 1              | 5                | 3               | ų               | 5             | 6                | ?       |
|               | Character                                                                                     | 8                 | 9              | 0                | 1               | ;               | :             | -                |         |
|               | MICR                                                                                          | 8                 | 9              | 0                | 1               | 11*             | 10            |                  |         |
|               |                                                                                               |                   |                |                  |                 |                 |               |                  |         |
| resultsScores | The score<br>separated                                                                        | e for e<br>d by c | each o<br>omm  | of the<br>as, re | recog<br>specti | nized<br>ive to | chara<br>rawR | acters<br>esult. |         |

- (void)

```
captureManager:(TISCaptureManagerViewController*)captureManagerViewController
didFinishWithResults:(TISProcessingResults*)imageResults
{
    if ([imageResults isKindOfClass:[TISCheckProcessingResults class]])
    {
        NSString *caption;
        NSString *micrResult = [(TISCheckProcessingResults*)imageResults
    getFormattedMICRString:captureManagerViewController.sessionParameters.ocrType];
    if (micrResult.length)
```

```
self.strMicr = [NSString stringWithFormat:@"Check MICR is %@", micrResult];
caption = [NSString stringWithFormat:@"Front Original Colored Jpeg image,
%@", self.strMicr];
    }
}
```

#### For document type Check only, with CMC7 MICR

The TISCMC7CheckProcessingResults class inherits from TISCheckProcessingResults and contains the following properties with the results.

| Parameter                     | Description                                               |  |  |  |
|-------------------------------|-----------------------------------------------------------|--|--|--|
| signatureOverCMC7MicrDetected | Indicates if a signature is detected on the CMC7<br>MICR. |  |  |  |

#### didOutputVideoFeedResultsForValidations

The signature of didOutputVideoFeedResultsForValidations is as follows:

```
- (BOOL) captureManager: (TISCaptureManagerViewController*) captureManagerViewController didOutputVideoFeedResultsForValidations: (TISProcessingResults*) imageResults;
```

This optional method for the delegate TISMobiFlowDelegate is called when OCR results were detected on the video feed for each successful frame that passed mobiFlow internal validations for Check.

The main use of this method is to allow the hosting app to run additional validations on the raw OCR results. Then the hosting app can return YES if the results are valid, or NO to continue the video feed processing of other frames and get another result.

| Parameter                                   | Description                                                                                                    |  |  |
|---------------------------------------------|----------------------------------------------------------------------------------------------------|--|--|
| TISCaptureManagerViewController             | A reference to the TISCaptureManagerViewController.                                                                                                    |  |  |
| TISProcessingResults                        | Contains the OCR results, as detailed in the TISProcessingResult section.                                                                                                    |  |  |
| captureManagerViewController.validationType | This property is of the type TISFlowValidationType.<br>You must verify which validation is needed.<br>Possible value for TISFlowValidationType is the<br>following:<br>TISFlowMICRValidation |  |  |

Return value.

| Value | Description                                                                                              |
|-------|----------------------------------------------------------------------------------------------------|
| BOOL  | Return YES if the results are valid, or NO to continue the video feed processing and get another result. |

A more detailed example is available in the Kofax mobiFlow ShowCase app sample, which is included in the SDK Bundle package.

• Whenever you set MICR OCR in the session parameters you must use the validationType enum.

#### captureDidFail

The signature of captureDidFail is as follows:

- (BOOL) captureManager:(TISCaptureManagerViewController\*)captureManagerViewController captureDidFail:(TISCaptureErrorCode)TISErrorCode;

This method is optional to implement. It informs of an error and allows the delegate to handle the error and how the library should handle the error.

| Parameter                                   | Description                                                                                                    |
|---------------------------------------------|----------------------------------------------------------------------------------------------------|
| TISFlowErrorCode                            | <b>Description</b> TISCaptureErrorCode enum:         TISFlowErrorGeneralFail         TISFlowErrorOCRReading         TISFlowErrorImageContrast         TISFlowErrorNoValidBoundingBox         TISFlowErrorIQACornerData         TISFlowErrorIQAEdgeData         TISFlowErrorIQAEdgeData         TISFlowErrorIQAEdgeData         TISFlowErrorIQAEdgeData         TISFlowErrorIQANumSpots         TISFlowErrorBlurDetected         TISFlowErrorMICRLength         TISFlowWarningMICRInterupted (Only for CMC7)         TISFlowErrorLicenseInvalid         TISFlowErrorLicenseExpired         TISFlowErrorCarbonStrip         TISFlowErrorUnauthorized |
| captureManagerViewController.captureResults | This property is of the type TISProcessingResults. If<br>an error occurs or the SDK fails for some reason, all<br>available output is returned.                                                                                                    |

Return value

| Value | Description                                                                                                    |
|-------|----------------------------------------------------------------------------------------------------|
| BOOL  | If YES, the error handling is in the delegate and closes<br>the library and returns control to the calling app.<br>If NO, the error handling to take place in the<br>mobiFlow framework. |

See the following sample codes for the captureDidFail implementation options.

#### **Option 1: SDK handles errors**

```
- (BOOL) captureManager:(TISCaptureManagerViewController *)
captureManagerViewController
captureDidFail:(TISFlowErrorCode)TISErrorCode
{
return NO;
```

#### Option 2: Close the camera when receiving an error

```
- (BOOL) captureManager:(TISCaptureManagerViewController *)
captureManagerViewController captureDidFail:(TISFlowErrorCode)TISErrorCode
{
    [captureManagerViewController.cameraOverlayViewController closeCamera];
    return YES;
```

#### Option 3: The host app handles the error, and the session continues to another retry

```
- (BOOL) captureManager: (TISCaptureManagerViewController *)
captureManagerViewController captureDidFail: (TISFlowErrorCode) TISErrorCode
if (TISErrorCode == TISFlowErrorNoValidBoundingBox) {//TISFlowErrorMICRReadingCheck
dispatch_sync(dispatch_get_main_queue(), ^{
UIAlertController *alertController = [UIAlertController
alertControllerWithTitle:@"Custom Error Message"
message:@"TISFlowErrorMICRReadingCheck"
preferredStyle:UIAlertControllerStyleAlert];
UIAlertAction *okAction = [UIAlertAction
actionWithTitle:@"OK"
style:UIAlertActionStyleDefault
handler: ^ (UIAlertAction *action)
[captureManagerViewController.cameraOverlayViewController
restartVideoSession];
}];
[alertController addAction:okAction];
[captureManagerViewController.cameraOverlayViewController
presentViewController:alertController animated:YES completion:nil];
   });
  return YES;
else if (TISErrorCode==TISFlowWarningMICRInterupted)
dispatch after(dispatch time(DISPATCH TIME NOW, 1.5 * NSEC PER SEC),
dispatch get main queue(), ^(void) {
if ([captureManagerViewController.captureResults
isKindOfClass:[TISCheckProcessingResults class]]) {
```

```
UIAlertController *alertController = [UIAlertController
alertControllerWithTitle:@"MICR Interrupted"
message: [NSString
stringWithFormat:@"The digital line is in bad quality or interrpted by signature.
\nplease check
MICR:%@",[(TISCheckProcessingResults*)captureManagerViewController.captureResults
result]]
preferredStyle:UIAlertControllerStyleAlert];
UIAlertAction *okAction = [UIAlertAction
actionWithTitle:@"OK"
style:UIAlertActionStyleDefault
handler: ^ (UIAlertAction *action)
[captureManagerViewController.cameraOverlayViewController restartVideoSession];
}];
[alertController addAction:okAction];
[captureManagerViewController.cameraOverlayViewController
presentViewController:alertController animated:YES completion:nil];
});
return YES;
return NO; }
```

A more detailed example is available in the Kofax mobiFlow ShowCase app sample, which is included in the SDK Bundle package.

The order in which the validations run is different when using stills mode and video mode, and so are the messages that are used. The following table shows the order of the validations and their application per document type and capture mode.

| Validation description                                                        | Validation error code<br>(enum)           | Error message name                        | Display<br>message<br>on video<br>feed<br>processing | Message<br>on stills |
|-------------------------------------------------------------------------------|-------------------------------------------|-------------------------------------------|------------------------------------------------------|----------------------|
| Image Contrast                                                                | TISFlowErrorImageCont<br>rast             | TISFlowErrorImageContrast                 | NO*                                                  | YES                  |
| Blur Detection**                                                              | TISFlowErrorBlurDetected                  | TISErrorBlurFail                          | NO*                                                  | YES                  |
| Look For Document<br>Rectangle                                                | TISFlowErrorNoValid<br>BoundingBox        | TISFlowErrorNoValid<br>BoundingBox        | NO*                                                  | YES                  |
| The user is capturing the front side instead of the back side of the check*** | TISFlowWarningMICR<br>DetectedOnCheckBack | TISFlowWarningMICR<br>DetectedOnCheckBack | YES                                                  | YES                  |
| OCR Validation                                                                | TISFlowErrorOCRReading<br>Check           | TISFlowErrorReading<br>Message            | YES                                                  | YES                  |
| MICR Length<br>Validation***                                                  | TISFlowErrorMICRLength                    | TISFlowDigitalRowNotIn<br>Scope           | YES                                                  | YES                  |

| Validation description                                 | Validation error code<br>(enum)   | Error message name                | Display<br>message<br>on video<br>feed<br>processing | Message<br>on stills |
|--------------------------------------------------------|-----------------------------------|-----------------------------------|------------------------------------------------------|----------------------|
| MICR Line Interruption<br>By Signature.CMC7<br>Only*** | TISFlowWarningMicr<br>Interrupted | TISFlowWarningMicr<br>Interrupted | YES                                                  | YES                  |
| IQA Folded Corner***                                   | TISFlowErrorIQACorner<br>Data     | TISFlowErrorIQACornerData         | YES                                                  | YES                  |
| IQA Folded Edge***                                     | TISFlowErrorIQAEdgeData           | TISFlowErrorIQAEdgeData           | YES                                                  | YES                  |
| IQA Skew***                                            | TISFlowErrorIQASkew               | TISFlowErrorIQASkew               | YES                                                  | YES                  |
| IQA Darkness***                                        | TISFlowErrorIQADarkness           | TISFlowErrorIQADarkness           | YES                                                  | YES                  |
| IQA Number of Spots***                                 | TISFlowErrorIQANumSpots           | TISFlowErrorIQANumSpots           | YES                                                  | YES                  |
| IQA Horizontal<br>Streaks***                           | TISFlowErrorHorizontal<br>Streaks | TISFlowErrorHorizontal<br>Streaks | YES                                                  | YES                  |
| IQA Carbon Strip***                                    | TISFlowErrorCarbonStrip           | TISFlowErrorCarbonStrip           | YES                                                  | YES                  |
| IQA Piggy Back***                                      | TISFlowErrorPiggyback<br>Found    | TISFlowErrorPiggyback             | YES                                                  | YES                  |

\* When no message is thrown, mobiFlow proceeds to process the next frame.

\*\* Enabled on documents without OCR.

\*\*\* Checks only.

**i** IQA validations are performed only for Checks and black and white images.

#### generalMessages

- (void) captureManager:(TISCaptureManagerViewController\*)captureManagerViewController generalMessages:(TISFlowGerneralMessagesCode)TISGeneralMessageCode;

This delegate method is called when the SDK informs about actions.

A more detailed example can be found in the Kofax mobiFlow ShowCase app sample, which is included in the SDK Bundle package.

#### Continue anyway

```
    (void) captureManager:(nonnull TISCaptureManagerViewController
    *)captureManagerViewController continuingWithOutSignature:(BOOL)isFrontCheque;
```

This delegate method is not called when the signature is not found on a captured check. It is only called when a user taps the **Continue anyway** button.

When a user captures the front side of a check, the "isFrontCheque" parameter is set to TRUE, otherwise the "isFrontCheque" parameter is set to FALSE.

## Security recommendations

The mobile calling application has the responsibility to protect the data returned by the SDK in the downstream flow until the mobile application is closed. The mobile calling application implementing the mobiFlow SDK should adhere to security best practices to protect any sensitive data and customer information.

Some of the considerations while implementing and configuring the SDK are the following:

- The mobile calling application is responsible for ensuring that any sensitive data received from the SDK process follows existing processes for safeguarding the data. It is assumed that whatever processes are used for manually entered data would be applied to data extracted from the SDK process.
- On closing the SDK, images and/or data are erased from memory. It is the responsibility of the mobile calling application to ensure that the SDK is closed and objects are released upon completion of the SDK process.
- When debugMode is set to TRUE, images captured by the SDK are stored on the device (as well as the logs). It is strongly recommended to always set IsDebug to FALSE in the release mode of the application build (Production code), as the images and application data should not be physically stored outside the context of the mobile application. The images and data should only exist in the temporary memory of the mobile application and should not be accessible outside the application context.
- For on-device OCR of Checks (for account funding use cases), it is not recommended to return the check image to the user. Only the extracted data should be returned. To do this, set the output settings to **FALSE**:
  - outputGrayscaleImage = FALSE
  - outputOriginalImage = FALSE
  - outputColorImage = FALSE
  - outputBinarizedImage = FALSE
- The Android SDK documentation provides additional code samples (saveImagesToDevice()) to save the images on the device after retrieving them from the SDK. Similar code may also be implemented for iOS as well. It is the responsibility of the application team to ensure any images/ data available from the SDK are not stored on the device, especially in the release mode of the application (Production code). This code should only be used for testing and troubleshooting issues in the development cycle.

### Chapter 3

# Set up a custom capture user interface

This chapter explains how to customize the capture user interface (UI).

You can use one of the following two options when implementing the library:

- Keep the same capture screen that mobiFlow provides, and change the logo, icons and captions.
- Design your UI or hide some controls in the mobiFlow screen by inheriting and overriding the current UI.

**i** Be aware that you are unable to change the frame control because it includes all the functionality for automatically capturing the image.

### Use the mobiFlow capture screen

To use this method, you need to change some files in the resources \KofaxmobiFlowWidget.bundle folder.

To change icons in the capture screen, do the following:

- **1.** Find the KofaxmobiFlowWidget.bundle file in Finder and remove the .bundle suffix.
- 2. Open the KofaxmobiFlowWidget directory and replace the desired file.
- 3. Add the .bundle suffix to the KofaxmobiFlowWidget directory.
- 4. Compile and run.

You must include the rest of the files that you did not change in the new bundle.

| File name            | Description                                                                                                    |
|----------------------|----------------------------------------------------------------------------------------------------|
| logoWatermark.png    | The logo of the company.                                                                                                  |
| btnTorch.png         | The flash icon when not selected.                                                                                         |
| btnTorchSelected.png | The flash icon when selected.                                                                                             |
| beep.aiff            | The sound to play along with the image capture countdown. The sound is only played if EnableCountdownSound is set to YES. |

🛈 Each icon should also have an X2 version for the Retina display version.

You can also change the icons of the indicators and the frame (Static capture only).

| File name               | Description                                                            |
|-------------------------|------------------------------------------------------------------------|
| boundaryBottom.png      | The bottom-right boundary of the frame when the document is not found. |
| boundaryTop.png         | The top-left boundary of the frame when the document is not found.     |
| boundaryBottomV.png     | The bottom-right boundary of the frame when the document is found.     |
| boundaryTopV.png        | The top-left boundary of the frame when the document is found.         |
| boundaryBottomLeft.png  | The bottom-left boundary of the frame when the document is not found.  |
| boundaryTopRight.png    | The top-right boundary of the frame when the document is not found.    |
| boundaryBottomLeftV.png | The bottom-left boundary of the frame when the document is found.      |
| boundaryTopRightV.png   | The top-right boundary of the frame when the document is found.        |

Each icon should also have an X2 version for the retina display version.

**i** Do not change any other images or files in this folder.

### Change the dynamic capture colors

To change the color of the dynamic overlay rectangle when TISFlowUXTypeLive is used, you must set the TISOverlayDynamicRectangleColors TISDynamicRectangleColors parameter with the desired colors.

The array app should fill this array in this specific order with four UIColor objects:

[validRectStrokeColor, validRectFillColor, invalidRectStrokeColor, invalidRectFillColor]

• The validRectStrokeColor, validRectFillColor, invalidRectStrokeColor, and invalidRectFillColor strings are not active. These strings will be removed in a future mobiFlow release.

The following example includes the default colors to show how this can be done (default colors are green frame and fill for the valid, and red frame and clear fill for invalid).

TISCaptureManagerViewController \*captureManagerViewController = [[TISCaptureManagerV iewController alloc] initWithSessionParameters:sessionParams]; ... captureManagerView Controller.cameraOverlayViewController.TISOverlayDynamicRectangleColors = [NSArray arr ayWithObjects:[UIColor colorWithRed:0.480 green:0.754 blue:0.234 alpha:1.000],[UIColor colorWithRed:0.675 green:0.853 blue:0.505 alpha:0.500],[UIColor colorWithRed:0.914 gre en:0.058 blue:0.214 alpha:0.500], [UIColor clearColor], nil]; //defaults colors

### Change labels and messages

To change the caption of the message and the label on the top, you must change the messages in the Localizable.strings per language and document.

The relevant messages to change are as follows.

| String Name                   | Description                                                                                                    |
|-------------------------------|----------------------------------------------------------------------------------------------------|
| TISFlowPleaseCaptureImage     | The label's caption at the top of the capture screen                                                                               |
| TISFlowPleaseCaptureImageBack | The label's caption at the top of the capture screen (for back)                                                                    |
| TISSuccessfulReadingTitle     | For combined front and back capture, the title of the message that is displayed after successful capture of the front              |
| TISSuccssfulReadingMessage    | For the combined front and back capture, the<br>contents of the message that is displayed after<br>successful capture of the front |
| TISFlowPleaseCaptureBarcode   | Instruction for the user to capture the barcode with<br>Static capture, when barcode capture is enabled                            |

### Change the text indicators

In the Localization files per document and language, change the relevant string:

| String name                 | Description                                                                      |  |
|-----------------------------|----------------------------------------------------------------------------------|--|
| TISFlowIndicatorAlign       | Indicator to hold the device flat over the check                                 |  |
| TISFlowIndicatorDown        | Indicator to move the device towards the bottom of the check                     |  |
| TISFlowIndicatorLeft        | Indicator to move the device left                                                |  |
| TISFlowIndicatorRight       | Indicator to move the device right                                               |  |
| TISFlowIndicatorTop         | Indicator to move the device towards the top of the check                        |  |
| TISFlowIndicatorRotateLeft  | Indicator to rotate the device left (check is at an angle)                       |  |
| TISFlowIndicatorRotateRight | Indicator to rotate the device right (check is at an angle)                      |  |
| TISFlowIndicatorZoomIn      | Indicator to move closer to the check (check is too fa from the frame)           |  |
| TISFlowIindicatorZoomOut    | Indicator to move away from the check (check is exceeding the frame)             |  |
| TISFlowIndicatorLight       | Indicator to turn on the flash (there is not enough light)                       |  |
| TISFlowIndicatorHold        | Indicator to hold the camera when the check is found before the picture is taken |  |

| String name            | Description                                                               |
|------------------------|---------------------------------------------------------------------------|
| TISFlowScanBarcode     | Indicator to move towards the barcode                                     |
| TISFlowInvalidRotation | An indicator that the phone and document do not have the same orientation |

## Info screen popup

The info screen popup is displayed when the user has difficulties capturing the document after a certain time (customizable).

The popup will animate from the top screen to the center, in landscape mode.

Change the text in the localization file.

| String name                      | Description                          |
|----------------------------------|--------------------------------------|
| TISFlowInfoScreenText            | The Text in the instructions screen  |
| TISFlowInfoScreenTitle           | The Title of the instructions screen |
| TISFlowInfoScreenButtonCaption   | The Caption of the close button      |
| TISFlowInfoScreenCheckBoxCaption | The Text of the checkbox caption     |

## Design or change the UI

To implement your UI, changing the locations of the mobiFlow control or hiding mobiFlow controls, you must create a new class in your implementation that inherits TISCaptureViewController.

- 1. Create a new class.
- 2. In the new class, import TISCaptureViewController.h and rename your .m file to .mm.
- 3. Implement the method (void) viewDidLoad.
- 4. In this method, call [super viewDidLoad].
- 5. Include your implementation.

You can use the instructions in the Use the mobiFlow capture screen section to change icons and messages as you need, and the changes will apply in this method as well.

The mobiFlow library has a few UI controls where the controls' properties are exposed and can be set from the viewDidLoad method.

The following UI controls are available.

| UI control name | Description      |
|-----------------|------------------|
| counterLabel    | Count down label |
| counterImage    | Count down image |

| UI control name   | Description        |
|-------------------|--------------------|
| btnTorch          | Flash button       |
| btnCancel         | Cancel button      |
| instructionsLabel | Instructions label |
| hintLabel         | Indicator label    |
| watermark         | Logo image         |

You can also write your code to add new controls to the screen, for example, if you want to add other labels, pictures, or buttons.

If you choose to hide the original Cancel button (which is not recommended), you must implement a call to the mobiFlow Close action from the main class; this is essential for the proper functioning of the library. When creating your Close button, you will allocate a method to handle the click action on the button. From this method, you will need to create a call to [self cancelAction], and then implement the rest of your implementation for the action.

#### hintDidChange

Implement hintDidChange when the hint that shows on the screen changes. This method is fired, and you can set different properties to the UI elements including, but not limited to, text, accessibility settings, color, fonts, and so on.

#### setInstructionLabelText

Override this method if you want to customize the string to insert into the instruction label. When you have finished customizing the string, or when no customization is needed, add the string to the instruction label using self.instructionsLabel.text = text or by calling [super setInstructionLabelText:text].

If you change the string to NSMutableAttributedString, you must change the label text using [self.instructionsLabel setAttributedText: attributedInstruction], (do not call super).

### bringButtonsToForground

This method brings the UI to the foreground every time the session is restarted.

If you use a custom view, you must override this method to bring your UI to the foreground as well. Call super if you also use the default UI.

### Accessibility

mobiFlow exposes all the elements in the view and allows changing any properties of the elements. This means that the accessibility properties of these elements can be changed by the hosting app in runtime when using a custom view.

A sample code for creating such a class can be as follows:

#### CustomView.h file

```
#import <UIKit/UIKit.h>
#import <KofaxmobiFlowWidget/TISMobiFlowWidget.h>
@interface CustomView : TISCaptureViewController
@end
```

#### CustomView.mm file

```
#import "CustomView.h"
@implementation CustomView
CGRect frameRect;

    (void) viewDidLoad

[super viewDidLoad];
[[NSNotificationCenter defaultCenter] addObserver:self
selector:@selector(receiveTISNotification:)
name:TIS PROCESS NOTIFICATION
object:nil];
frameRect =[[UIScreen mainScreen] bounds];
[self hideParentButtons];
//Change instructionLabel position and UI
self.instructionsLabel.textColor = [UIColor redColor];
CGRect frame = self.instructionsLabel.frame;
frame.origin.y += 30;
self.instructionsLabel.frame = frame;
//Add bottom banner image
UIImage *bottom image = [UIImage imageNamed:@"banner bottom.png"];
banner bottom = [[UIImageView alloc] initWithImage:bottom image];
[_banner_bottom setFrame:CGRectMake(0, frameRect.size.height-bottom_image.size.height,
 frameRect.size.width, bottom_image.size.height)];
[ banner bottom setUserInteractionEnabled:YES];
[self.view addSubview: banner bottom];
//Add cancel button
btnCancelOverlay = [UIButton buttonWithType:UIButtonTypeCustom];
UIImage *cancel image = [UIImage imageNamed:@"cancel_btn.png"];
 btnCancelOverlay setImage:cancel image forState:UIControlStateNormal];
[ btnCancelOverlay setFrame:CGRectMake(_banner_bottom.frame.size.width-
cancel image.size.width-10,
( banner bottom.frame.size.height-cancel image.size.height)/2.0,
cancel_image.size.width,
cancel_image.size.height)];
[ btnCancelOverlay addTarget:self action:@selector(customCancelAction:)
forControlEvents:UIControlEventTouchUpInside];
[_banner_bottom addSubview: btnCancelOverlay];
if (self.sessionParameters.enableManualCapture)
//Add auto capture button
_autoCaptureButton = [[UIButton alloc] initWithFrame:CGRectMake(10.0, 5.0, 80.0,
 banner bottom.frame.size.height - 10.0)];
autoCaptureButton.layer.borderWidth = 2.0;
_autoCaptureButton.layer.borderColor = [UIColor blackColor].CGColor;
[ autoCaptureButton setTitle:@"Auto On" forState:UIControlStateNormal];
[_autoCaptureButton setTitleColor:[UIColor blackColor] forState:UIControlStateNormal];
[ autoCaptureButton addTarget:self action:@selector(customToggleAutoCaptureAction)
forControlEvents:UIControlEventTouchUpInside];
```

```
[ banner bottom addSubview: autoCaptureButton];
//Move manual capture button position
CGRect frameBtnNew = CGRectMake(frameRect.size.width -
self.btnManualCapture.frame.size.width - 5.0, (frameRect.size.height -
self.btnManualCapture.frame.size.height)/2.0, self.btnManualCapture.frame.size.width,
self.btnManualCapture.frame.size.height);
self.btnManualCapture.frame = frameBtnNew;
//Add top banner image
UIImage *top image = [UIImage imageNamed:@"banner top.png"];
banner top = [[UIImageView alloc] initWithImage:top image];
[ banner top setFrame:CGRectMake(0, 0, frameRect.size.width, top image.size.height)];
[self.view addSubview: banner top];
//Add description label
descriptionLabel = [[UILabel alloc] initWithFrame:CGRectMake(0,
frameRect.size.height/2+20, frameRect.size.width, 50)];
[descriptionLabel setBackgroundColor:[UIColor clearColor]];
[descriptionLabel setTextColor: [UIColor whiteColor]];
[descriptionLabel setFont: [UIFont systemFontOfSize:16]];
[descriptionLabel setTextAlignment:NSTextAlignmentCenter];
[descriptionLabel setNumberOfLines:2];
[descriptionLabel setText:@"Center your bill stub here and we will capture \n the
information"];
[self.view addSubview:descriptionLabel];
//Adding Activity Indicator for Processing stage
indicator = [[UIActivityIndicatorView
alloc]initWithActivityIndicatorStyle:UIActivityIndicatorViewStyleWhiteLarge];
indicator.frame = CGRectMake((frameRect.size.width - _indicator.frame.size.width)/2.0,
(frameRect.size.height - indicator.frame.size.height)/2.0 ,
indicator.frame.size.width, _indicator.frame.size.height);
[self.view addSubview: indicator];
self.TISOverlayDynamicRectangleColors = [NSArray arrayWithObjects:
[UIColor blueColor],
[UIColor clearColor],
[UIColor yellowColor],
[UIColor clearColor], nil];
//you can add or remove the grid view as well
//uncomment if you want to remove the grid
//[self removeTisGrid];
- (void) hideParentButtons
if (self.sessionParameters.enableManualCapture) {
self.btnAutoCapture.hidden = YES;
self.btnCancel.hidden = YES;
self.watermark.hidden = YES;
self.btnTorch.hidden = YES;
self.counterLabel.hidden = YES;
- (void) setInstructionLabelText: (NSString*)text
if ([text isEqualToString:NSLocalizedStringFromTable(@"TISFlowPleaseCaptureImage",
@"CheckLocalizable", "")])
```

```
NSRange boldRange = [text rangeOfString:@"front"];
if (boldRange.location == NSNotFound)
[super setInstructionLabelText:text];
else
NSMutableAttributedString *attributedInstruction = [[NSMutableAttributedString alloc]
initWithString:text];
[attributedInstruction addAttribute: NSFontAttributeName value: [UIFont
boldSystemFontOfSize:18] range:boldRange];
[self.instructionsLabel setAttributedText: attributedInstruction];
else if([text
isEqualToString:NSLocalizedStringFromTable(@"TISFlowPleaseCaptureImageBack",
@"CheckLocalizable", "")])
NSRange boldRange = [text rangeOfString:@"back"];
if (boldRange.location == NSNotFound)
[super setInstructionLabelText:text];
else
NSMutableAttributedString *attributedInstruction = [[NSMutableAttributedString alloc]
initWithString:text];
[attributedInstruction addAttribute: NSFontAttributeName value:[UIFont
boldSystemFontOfSize:18] range:boldRange];
[self.instructionsLabel setAttributedText: attributedInstruction];
else
[super setInstructionLabelText:text];
- (void) hintDidChange: (HintTypeIndicator) hint
11
      [super hintDidChange:hint];
self.hintLabel.textColor = [UIColor whiteColor];
self.hintLabel.backgroundColor = [UIColor redColor];
self.hintLabel.alpha = 1.0;
self.hintLabel.font = [UIFont boldSystemFontOfSize:16];
[self.hintLabel setCenter:CGPointMake(frameRect.size.width/2,
frameRect.size.height/2)];
UIAccessibilityPostNotification(UIAccessibilityAnnouncementNotification,
self.hintLabel.text);
- (void) bringButtonsToForeground
[self.view bringSubviewToFront:_banner_top];
[self.view bringSubviewToFront: banner bottom];
[self.view bringSubviewToFront: autoCaptureButton];
[super bringButtonsToForeground];
#pragma mark - override methods
//Uncomment to implement
//-(void) initDisplay
//{
//
//}
```

```
//- (void) initMustHaveDisplayElements
//{
// [super initMustHaveDisplayElements];
//}
- (void) customCancelAction: (id) sender
{
[self cancelAction: (id) sender];
}
- (void) customToggleAutoCaptureAction
{
[_autoCaptureButton setTitle: self.isBtnAutoCaptureToggleOn ? @"Auto Off" : @"Auto On"
forState:UIControlStateNormal];
[self toggleAutoCapture];
}
@end
```

For the mobiFlow library to use your custom view, add your custom view to your project (for example, CustomView.h).

Example:

```
...
TISSessionParameters* sessionParameters =[[TISSessionParameters alloc]
initWithDocumentType:TISDocumentTypeCheck];
CustomView* myView = [[CustomView alloc] init];
TISCaptureManagerViewController* captureManagerViewController =
[[TISCaptureManagerViewController alloc] initWithSessionParameters:sessionParams
andCustomView:myView];
captureManagerViewController.captureManagerDelegate = self;
[self presentViewController:captureManagerViewController animated:YES completion:nil]
```

### Receive mobiFlow notifications

When the countdown sequence starts or when image processing starts or ends, mobiFlow sends the following notifications to any registered observers:

```
[[NSNotificationCenter defaultCenter] addObserver:self
selector:@selector(receiveTISNotification:)
name:TIS_PROCESS_NOTIFICATION
object:nil];
```

Each mobiFlow notification includes information about the event that triggered the notification.

You can access this information from the userInfo NSDictionary.

- When implementing the Cancel button, you should disable its action when getting TISNotificationStatusCountDownStarted and enable it again on captureDidFail, or when processing is finished if you are planning to capture another document in the same session. Refer to the customView class in the sample app for more information.
- A more detailed example is available in the Kofax mobiFlow ShowCase app sample, which is included in the SDK Bundle package.

## Design or change the Guidelines popup UI

To implement your own Guidelines Popup UI, changing the locations of the mobiFlow control or hiding mobiFlow controls, you must create a new class in your implementation that inherits TISInfoScreenView.

- **1.** Create a new class.
- **2.** In the new class, import <KofaxmobiFlowWidget/TISInfoScreenView.h>, and rename your .m file to .mm.
- **3.** Implement one of the following methods:
  - -(instancetype) initWithFrame:(CGRect)frame
  - -(instancetype)initWithFrame:(CGRect)frame andDocType:(TISDocumentType)docType
  - -(instancetype)initWithIsPortraitCapture:(BOOL)portraitCapture andDocType: (TISDocumentType)docType
- **4.** In this method, call to super according to the method you implemented, such as [super initWithFrame:frame].
- **5.** Include your implementation.

The mobiFlow library has a few UI controls where the properties of the controls are exposed and can be set from the initWithFrame method.

The following UI controls are available.

| Controls name | Description      |
|---------------|------------------|
| infoTxtTitle  | Title label      |
| textField     | Text to be shown |
| btnClose      | Close button     |
| checkBox      | Check box button |
| checkBoxLabel | Check box label  |

You can also write your own code to add new controls to the screen. For example, you can write the code to add other labels, pictures, or buttons. If you choose to hide the original Cancel button (which is not recommended), you must implement a call to the mobiFlow Cancel action from the main class; this is essential for the proper functioning of the library. When creating your Cancel/Back button, you will allocate a method to handle the click action on the button. From this method, you will need to create a call to [self cancelAction], and then implement the rest of your implementation for the action.

If you choose to hide the original checkBox button (which is not recommended), you must implement a call to the mobiFlow dontShowAgain action from the main class; this is essential for the proper functioning of the library. When creating your checkBox button, you will allocate a method to handle the click action on the button. From this method, you will need to create a call to [self showAgainAction:(bool)toShow], and then implement the rest of your implementation for the action.

Following are the sample codes for creating such a class.

#### CustomInfoScreenView.h file

```
#import <UIKit/UIKit.h>
#import <KofaxmobiFlowWidget/TISInfoScreenView.h>
@interface CustomInfoScreenView : TISInfoScreenView
@end
```

### CustomInfoScreenView.mm file

```
#import "CustomInfoScreenView.h"
@implementation CustomInfoScreenView
- (id) initWithFrame: (CGRect) frame
if((self = [super initWithFrame:frame]))
self.infoTxtTitle.hidden = YES;
self.textField.hidden = YES;
self.checkbox.hidden = YES;
self.checkboxLabel.hidden = YES;
self.btnClose.hidden = YES;
//adding custom close button
UIButton *btnOverlay = [UIButton buttonWithType:UIButtonTypeCustom];
[btnOverlay setBackgroundColor:[UIColor blueColor]];
[btnOverlay setTitle:@"Close Button" forState:UIControlStateNormal];
[btnOverlay.titleLabel setFont: [UIFont boldSystemFontOfSize: 15.0]];
[btnOverlay setFrame:CGRectMake(10, 225, 100, 30)];
[btnOverlay setTitleColor: [UIColor whiteColor] forState: UIControlStateNormal];
[btnOverlay addTarget:self action:@selector(customAction:)
forControlEvents:UIControlEventTouchUpInside];
[self addSubview:btnOverlay];
//adding custom dont show again button
UIButton *dontShowAgain = [UIButton buttonWithType:UIButtonTypeCustom];
[dontShowAgain setBackgroundColor:[UIColor blueColor]];
[dontShowAgain setTitle:@"Dont Show Again Button" forState:UIControlStateNormal];
[dontShowAgain.titleLabel setFont:[UIFont boldSystemFontOfSize: 15.0]];
[dontShowAgain setFrame:CGRectMake(135, 225, 180, 30)];
[dontShowAgain setTitleColor: [UIColor whiteColor] forState: UIControlStateNormal];
[dontShowAgain addTarget:self action:@selector(dontShowAgain)
forControlEvents:UIControlEventTouchUpInside];
[self addSubview:dontShowAgain];
//adding custom instruction label
UILabel *uiLabel = [[UILabel alloc] initWithFrame:CGRectMake(20, 20, 440, 150)];
[uiLabel setBackgroundColor:[UIColor clearColor]];
[uiLabel setFont: [UIFont boldSystemFontOfSize: 18.0]];
uiLabel.numberOfLines = 4;
[uiLabel setTextColor:[UIColor whiteColor]];
uiLabel.text = @"TIPS:\n1. Lay bill on dark surface. \n2. Fit entire bill in guides.
\n3.
Hold phone flat.";
[self addSubview:uiLabel]
return self;
- (void) customAction: (id) sender {
[self closeAction];
```

```
- (void) dontShowAgain{
[self showAgainAction:NO];
[self closeAction];
}
@end
```

A more detailed example is available in the mobiFlow ShowCase app sample, which is included in the SDK Bundle package.

For the mobiFlow library to use your custom view, do the following:

- 1. Add your custom view to your project (for example, CustomInfoScreenView.h)
- **2.** Add the two lines shown in the following code to the code for initializing TISCaptureManagerViewController (see Camera capture flow). Make sure that the rectangle in the initialization is the final size and location of the popup.

```
...
CustomInfoScreenView *infoScreen = [[CustomInfoScreenView alloc]
initWithFrame:CGRectMake(10, 10, 460, 300)];
checkCaptureManagerViewController.cameraOverlayViewController.infoScreenView =
infoScreen;
```

A more detailed example is available in the mobiFlow ShowCase app sample, which is included in the SDK Bundle package.

### Split capture front and back (Check only)

To separately capture the front side and back side of the check in separate sessions:

- 1. Launch the camera session with scanFrontOnly set to YES in the TISSessionParameters.
- **2.** Launch the camera session again with scanBackOnly set to YES in the TISSessionParameters, and the MICR type set to OCRType\_OFF and frontImageSize, as retrieved from the didFinishWithResults delegate of the front capture.

#### Front capture

```
- (IBAction)scanFront:(id)sender {
TISSessionParameters* checkSessionParameters = [[TISSessionParameters alloc]
initWithDocumentType:TISDocumentTypeCheck];
//Manual Settings
checkSessionParameters.isDebug=NO;
checkSessionParameters.scanFrontOnly=YES;
checkSessionParameters.ocrType = OCRType_MICR_E13B ;
TISCaptureManagerViewController
*checkCaptureManagerViewController=[[TISCaptureManagerViewController alloc]
initWithSessionParameters: checkSessionParameters];
checkCaptureManagerViewController.captureManagerDelegate=self;
[self presentViewController:checkCaptureManagerViewController animated:YES
completion:nil];
```

#### **Back capture**

```
- (IBAction)scanBack: (id)sender {
TISSessionParameters* checkSessionParameters =[[TISSessionParameters alloc]
initWithDocumentType:TISDocumentTypeCheck];
checkSessionParameters.scanBackOnly=YES;
checkSessionParameters.ocrType=OCRType_OFF;
//the frontImageSize can be retrieved from the result of frontTiff.size
checkSessionParameters.frontImageSize = savedFrontImageSize;
TISCaptureManagerViewController
*checkCaptureManagerViewController=[[TISCaptureManagerViewController alloc]
initWithSessionParameters: checkSessionParameters];
checkCaptureManagerViewController.captureManagerDelegate=self;
[self presentViewController:checkCaptureManagerViewController animated:
YES completion:nil];
```

A more detailed example is available in the mobiFlow ShowCase app sample, which is included in the SDK Bundle package.

### Captions and messages

The relevant Localization files are available in the resources in different languages. You can change the captions and messages used in the Library during the process.

| Message Name                                 | Description                                                                                          |
|----------------------------------------------|----------------------------------------------------------------------------------------------------|
| TISFlowPleaseCaptureImage                    | The caption displayed when capturing the image/check on the preview screen.                          |
| TISFlowPleaseCaptureImageBack                | The caption displayed when capturing the back side of the check.                                     |
| TISFlowCancel                                | The Cancel button is displayed in the error messages.                                                |
| TISFlowOK                                    | The OK button is displayed in the error messages.                                                    |
| TISFlowPleaseCaptureBarcode                  | Instruction to capture the bar code in Static capture, when bar code capture is enabled.             |
| TISFlowDigitalRowNotInScope<br>(Checks only) | Message when the digital row is not within the set length.                                           |
| TISFlowErrorReading                          | Title for all error messages.                                                                        |
| TISFlowErrorReadingMessage                   | Message when reading the OCR in stills mode failed, recapture of the front is needed.                |
| TISFlowErrorImageContrast                    | Message when there are contrast issues in detecting colors on the image in stills mode.              |
| TISFlowErrorReadingGeneral                   | General message about failure to validate the image; displayed if a specific message does not apply. |

See the following table for the messages.

| Message Name                                            | Description                                                                                                    |
|---------------------------------------------------------|----------------------------------------------------------------------------------------------------|
| TISFlowErrorNoValidBoundingBox                          | Message when the rectangle of the image was not detected by the Library.                                                                                                    |
|                                                         | Message when the bounding box of the image was not detected by the Library.                                                                                                    |
| TISFlowErrorIQACornerData                               | Message when one of the corners of the check is missing and over the accepted threshold.                                                                                                    |
| TISFlowErrorIQAEdgeData                                 | Message when one of the edges of the check is missing and over the accepted threshold.                                                                                                    |
| TISFlowErrorIQASkew                                     | Message when the check is skewed over the accepted threshold.                                                                                                    |
| TISFlowErrorIQADarkness                                 | Message when the image is too darker the accepted threshold.                                                                                                    |
| TISFlowErrorIQANumSpots                                 | Message when the image has too much noise and the number of spots per square inch exceeds the accepted threshold.                                                                                |
| TISFlowErrorFileTooSmall                                | Message when the file generated by the Library is smaller than the minimum accepted threshold.                                                                                                   |
| TISFlowErrorMinImageDimensions                          | Message when the image is not within the dimensions or aspect ratio that is expected.                                                                                                    |
| TISFlowErrorUnknown                                     | Message about IQA validation failure, issued if a more specific message does not apply.                                                                                                    |
| TISErrorBlurFail                                        | Message when the image is detected as blurred.                                                                                                    |
| TISFlowWarningMICRDetectedOnCh<br>eckBack (Checks only) | Message when the MICR was detected while the user tried to capture the front of the check instead of the back.                                                                                   |
| TISFlowWarningMicrInterrupted<br>(Checks only)          | Message when the recognition of the MICR detects that there is<br>interruption such as stains or the signature is detected in the MICR<br>recognition. Works on Checks with CMC7 MICR line only. |
| TISFlowFinish                                           | The caption on the button to finish multi-capture.                                                                                                    |
| TISFlowCapture                                          | The caption on the button to continue and capture another document.                                                                                                    |
| TISFlowCancel                                           | The caption of the Cancel button on alerts.                                                                                                    |

## **Reporting issues**

To report issues to Kofax, you must reproduce the issue on the mobiFlow Showcase app, setting the debug mode ON.

When the debug mode is ON, images and logs are saved on the device for debugging purposes. These images and logs can be sent to the Kofax Support Team to enable them to investigate any issues or bugs that you may encounter. In debug mode, every image that is captured is saved, even if you receive an error message after the capture.

To access these images and logs, you need a program on your computer that can explore the file system of your device when it is connected to the computer via USB. An example of such an app is iFunbox, which can be downloaded from the Internet for free.

As there is only one log file, it grows with every capture. Therefore it is important to delete it before logging something that you want to report. Make sure the log contains only the data from the relevant capture you had issues with.

For every capture, all four images for the front and four for the back will be saved, depending on which images you decided to output (see <u>Handle messages</u>, <u>errors and results</u>).

When reporting an issue, please send the following to Kofax:

- The log file containing only the issue you are reporting.
- All relevant images regarding the issue.
- A detailed description of the issue and step-by-step instructions on how to reproduce.
- Information about the device or devices and the operating system of the device relevant to the issue.
- Information about the Showcase or SDK version relevant to the issue.
- The configuration of all the parameters in the Showcase or SDK where the issue occurs.

If the issue is related to capture, and you are not able to capture the document, you can take a picture of the document with your native camera app on the device and send it to the Support Team instead. Additionally, you can scan the document and send a copy that the Support Team can print and test themselves.

### Guidelines for successful capture

This chapter provides the guidelines that you should follow to ensure successful and optimal capture from the mobiFlow library. These guidelines are not mandatory and a document can still be captured, however, following them will ensure best results.

#### Contrast

Position the document on a background with a different color. Use strong visual contrast near the document's boundaries. For documents with multiple colors around the boundaries, use the document background should be a different color from any color on the document's boundaries.

#### Background homogeneity

The background should be clean and homogenous. Avoid strong lines on the background that do not belong to the document. Keep the surface around the document clear of any objects about 6" (15 cm) from each side of the document.

#### Lighting

Avoid strong direct sunlight or artificial lighting on the document. Avoid having strong light on one part of the document and shade over another part. Such a situation can result in an unusable black and white image of the part that is not in the shade.

### Shooting and rotation angles

The phone's camera should be positioned as flat as possible relative to the document's surface. Moreover, the in-plane rotation of the camera should be like that of the document, that is, the picture should be taken in landscape. Position the document at the center of the screen, within the displayed frame, and as close as possible to the frame sides.

### Taking the picture

When the HOLD STILL message appears, the device should be held still over the document until the countdown is over and the still picture is taken. Moving or shaking during this process may result in a blurry image and leads to a failure or an unclear black and white image.

#### Digital row (MICR): Checks only

Make sure that the digital row is clean and the signature is not stretching over it. Ensure that all the digits and special characters are readable.